## How to Upload Staff Paperwork

## Step 1) Visit <u>https://smymca.campbrainstaff.com/</u>

**Step 2)** Log in using the credentials that you used to create your initial staff application. If you forgot your password, you can rest it. If you forgot the email that you used, email cevans@smymca.org and I will send it to you.

| 😭 Facebook 🗙 🕅 Search results - coryadventurees: 🗙 🗍 🏌 Au | ito E-mailer   South Mountain ) 🛪   🖎 Staff                                                                                                    | 🗙 📘 Sign-in   Sout                     | th Mountain YMCA ( × + | - 0° ×                                                                                                    |
|-----------------------------------------------------------|----------------------------------------------------------------------------------------------------|----------------------------------------|------------------------|----------------------------------------------------------------------------------------------------|
| ← → C â smymca.campbrainstaff.com                         | Start your career at The South Mountain YMCA Camps. We are accepting applications for Camp Conrad Weiser and Bynden<br>Wood Day Camp program staff, leadership staff and support staff. Please log in or create a profile here. If you have a profile<br>please do not create another one. If you are having trouble with this step, please call Cony at 610-670-2267.<br>Please remember your username and password as you will be asked to log back in in order to continue with the hiring<br>process.                                                                                                    |                                        |                        | ± ⊚ :<br>•                                                                                                    |
|                                                           | Teen Summer Program Applicants (-18)     Counselor in Training, International Exchange Programs and Junior Counselors. Sign in or create an account to submit your applications. If you already have a Camp Brain account as a camper family, you may use that log-in information for this application or create a new account for the applicant.     Outdoor Center Spring & Fall Applications (21+)     Work in outdoor/experiential education setting. Iteraching leadership skills, environmental education, social and emotional learning, and conference and refreat settings. Spring & Fall positions. For the right applicant this could be combined with a summer camp position, as well. If you have a profile please do not create another one. If you are having trouble with this step, please call Becky at 610-670-2267.     Please remember your usemame and password as you will be asked to log back in in order to continue with the hiring process.                                                                                                    |                                        |                        |                                                                                                    |
|                                                           |                                                                                                    |                                        |                        |                                                                                                    |
|                                                           | Sign-in<br>E-mail<br>Password                                                                                                    | New user sign-<br>First Name<br>E-mail | Last Name              |                                                                                                    |
| Image: Provide the search Image: Provide the search       | Login   Create account     Besst.assxword   By clicking the button, you agree to our Terms and Privacy Policy.     0 2020 BaseNemer in:   2020.2.340     Image: Kall (Internet Internet I |                                        |                        | <br><br>_ |

**Step 3)** Look at the "My Applications" Section and look for Camp Conrad Weiser 2020. There will be no button available to fill out an application. The section is replaced with the option to upload paperwork. Click that link.

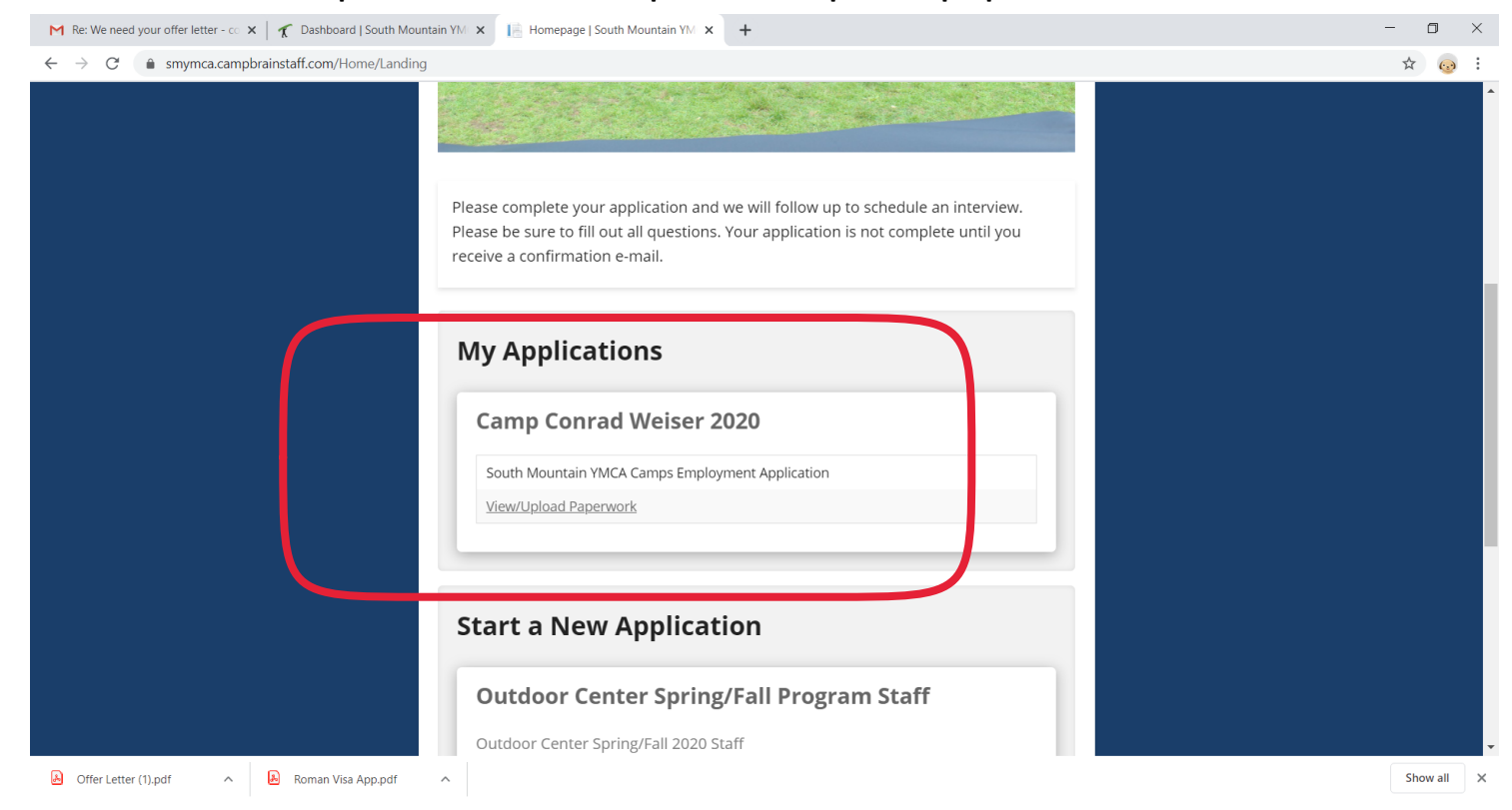

**Step 4)** Upload the appropriate documents to each section by clicking the upload buttons for each applicable section.

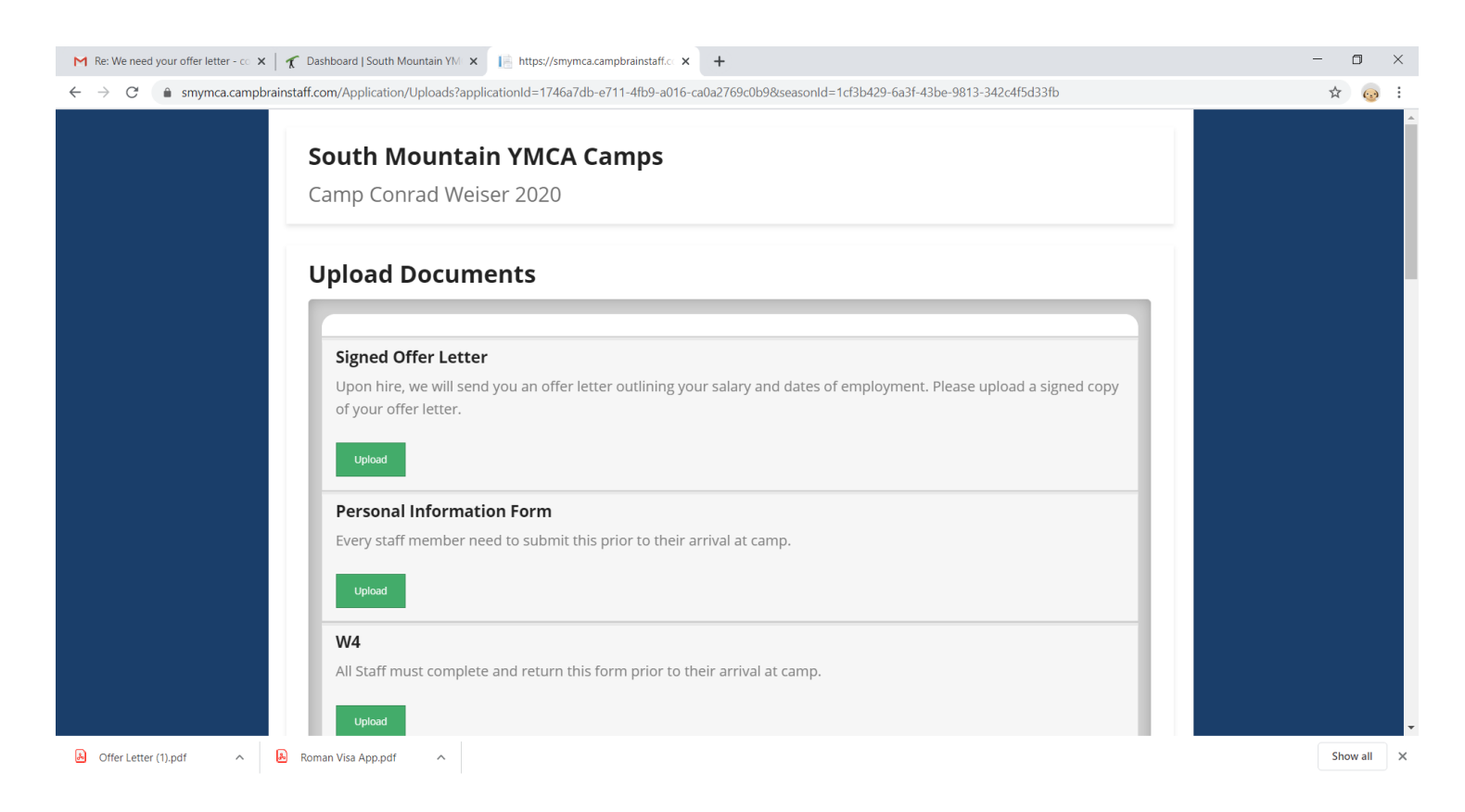

## What if I made a mistake?

Once you upload a document, you will be unable to go back and change it. It is helpful to name the file correctly (IE. "Cory Evans Signedofferletter.pdf" or "Cory Evans PA State Police Check.pdf").

If you need to udate or change a uploaded document, email it to cevans@smymca.org and let me know what needs to be changed.

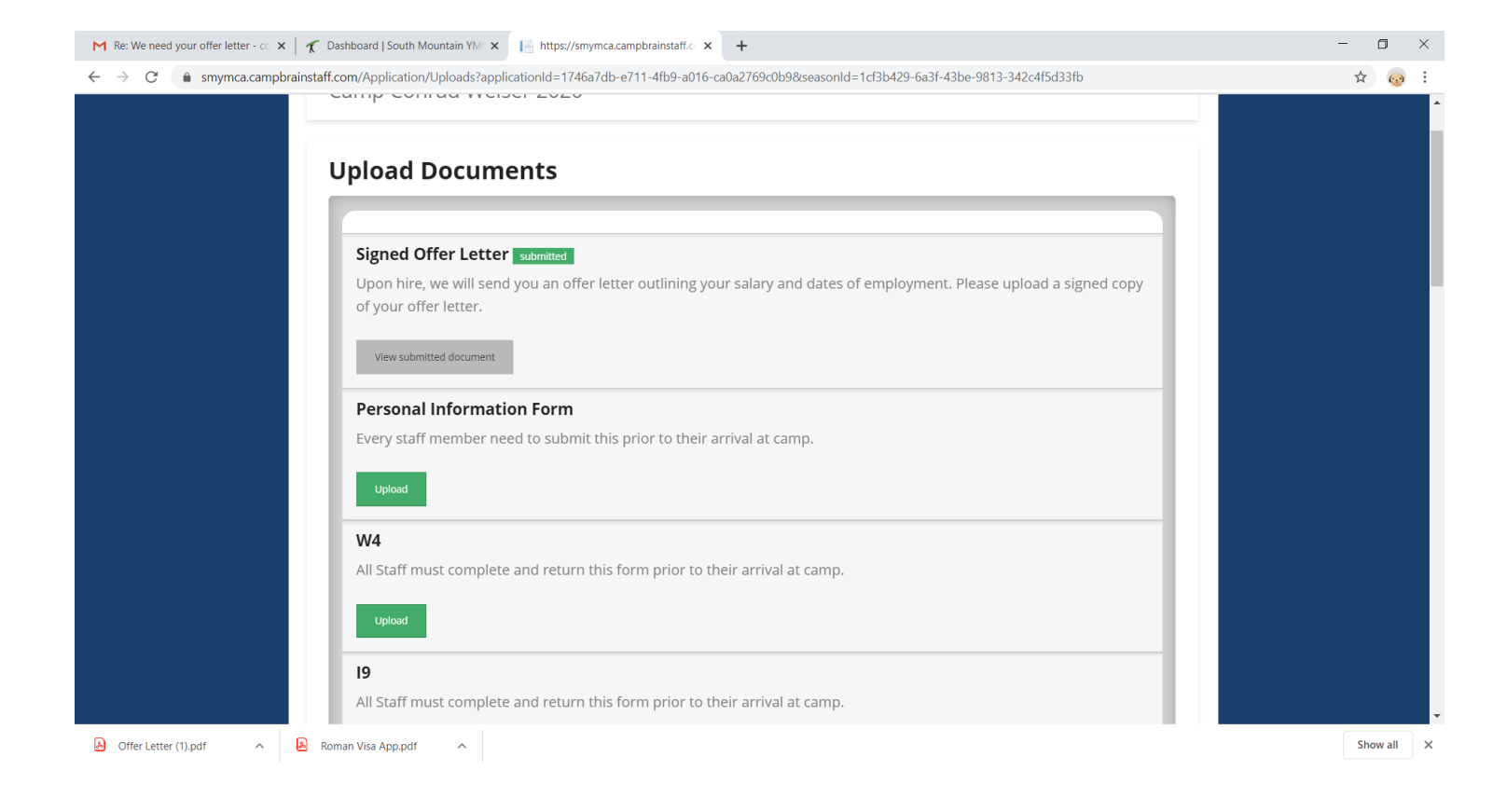